## Doodle: Elternsprechtag anlegen

Die wesentliche Anforderung an einen Elternsprechtag heißt: jeder darf nur einen Termin kriegen. Wenn man das ein Mal durchgespielt hat, dauert das Erstellen kaum drei Minuten. Und wenn es nicht klappt, löscht man es einfach wieder...

## **Termine anlegen**

Gehen Sie auf die Startseite <u>www.Doodle.de</u>. Sie müssen sich als Ersteller vorher einmalig mit dem Link **Konto erstellen** anmelden, die Nutzung ist kostenlos. Die Eltern müssen sich nicht anmelden.

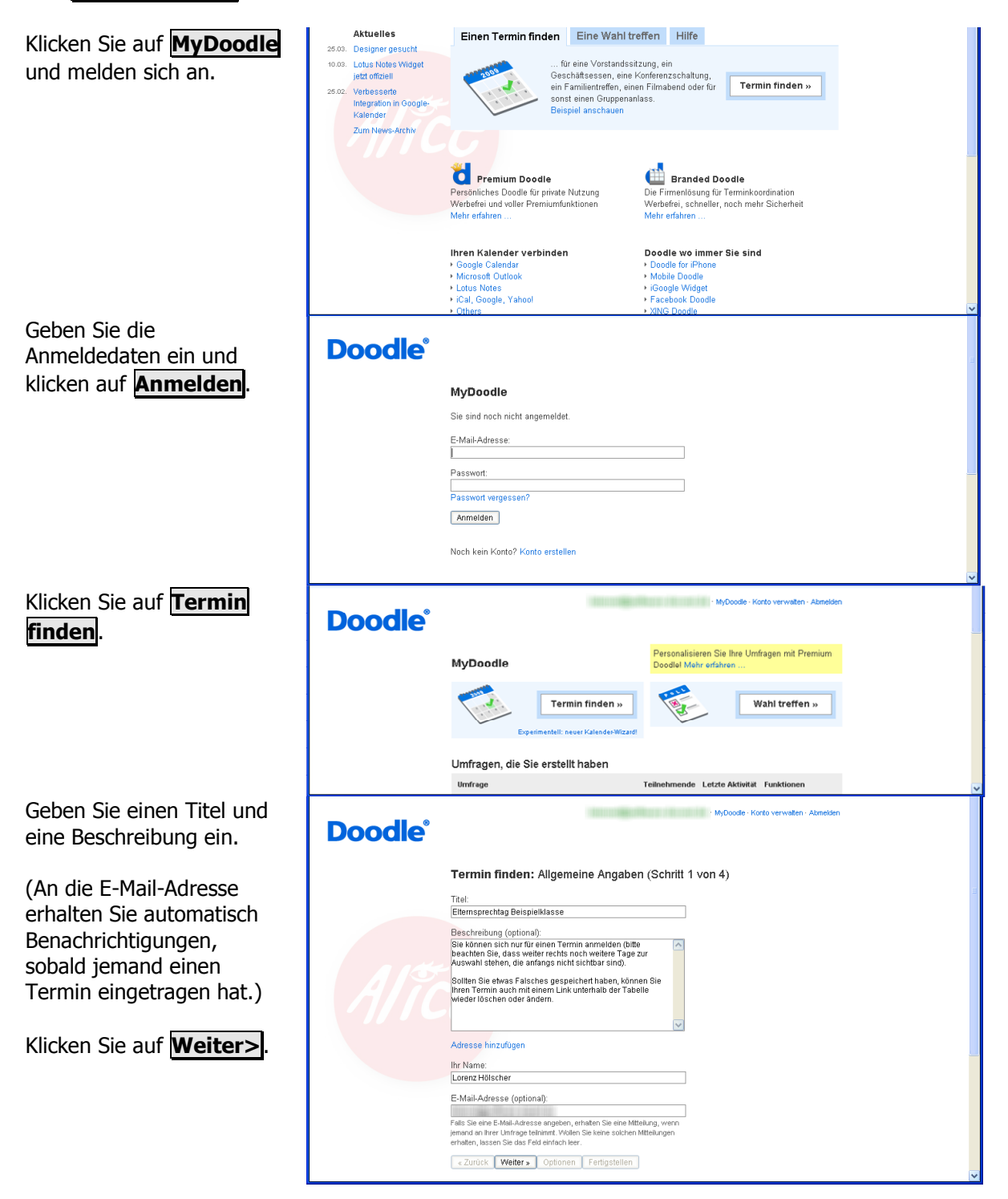

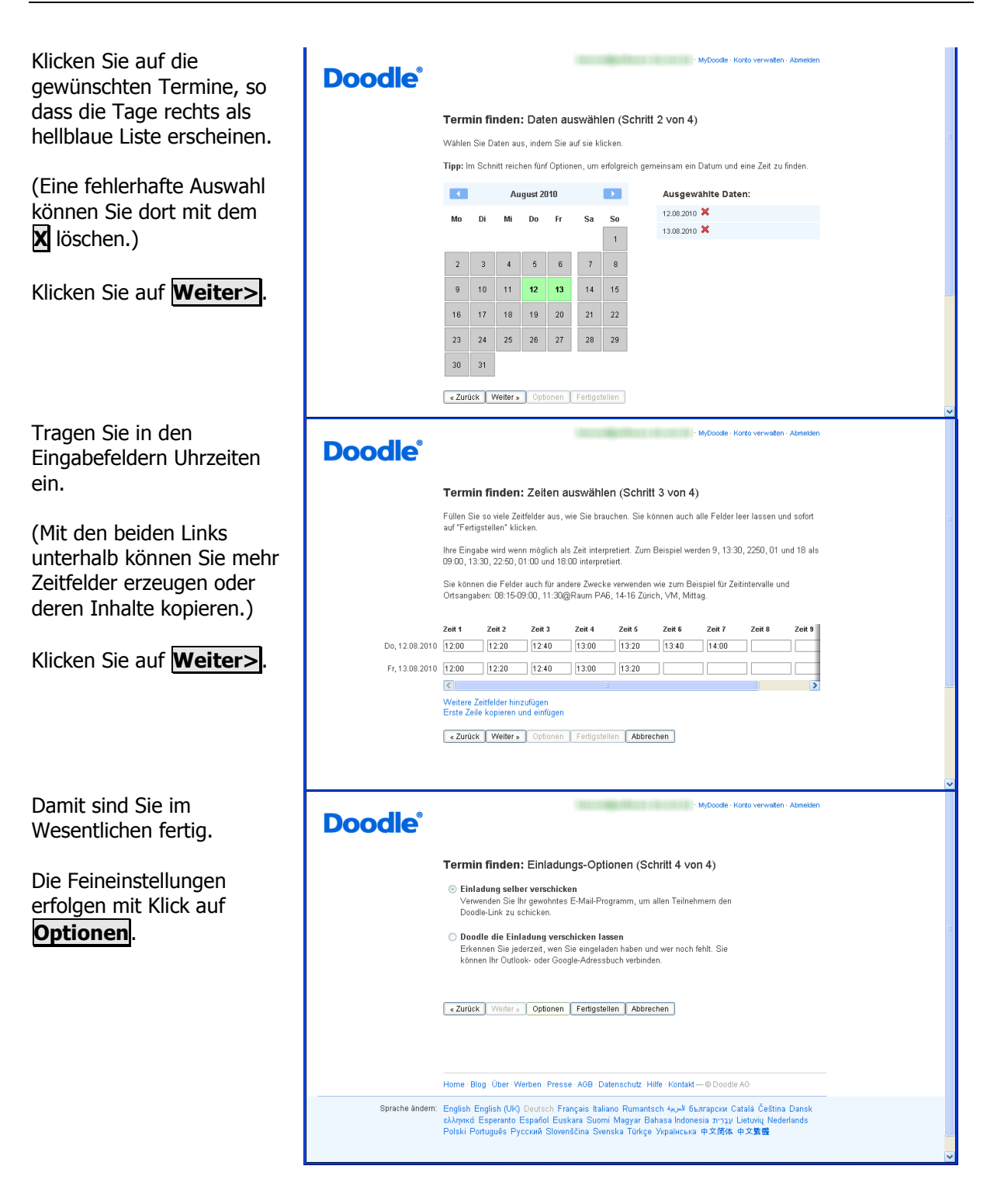

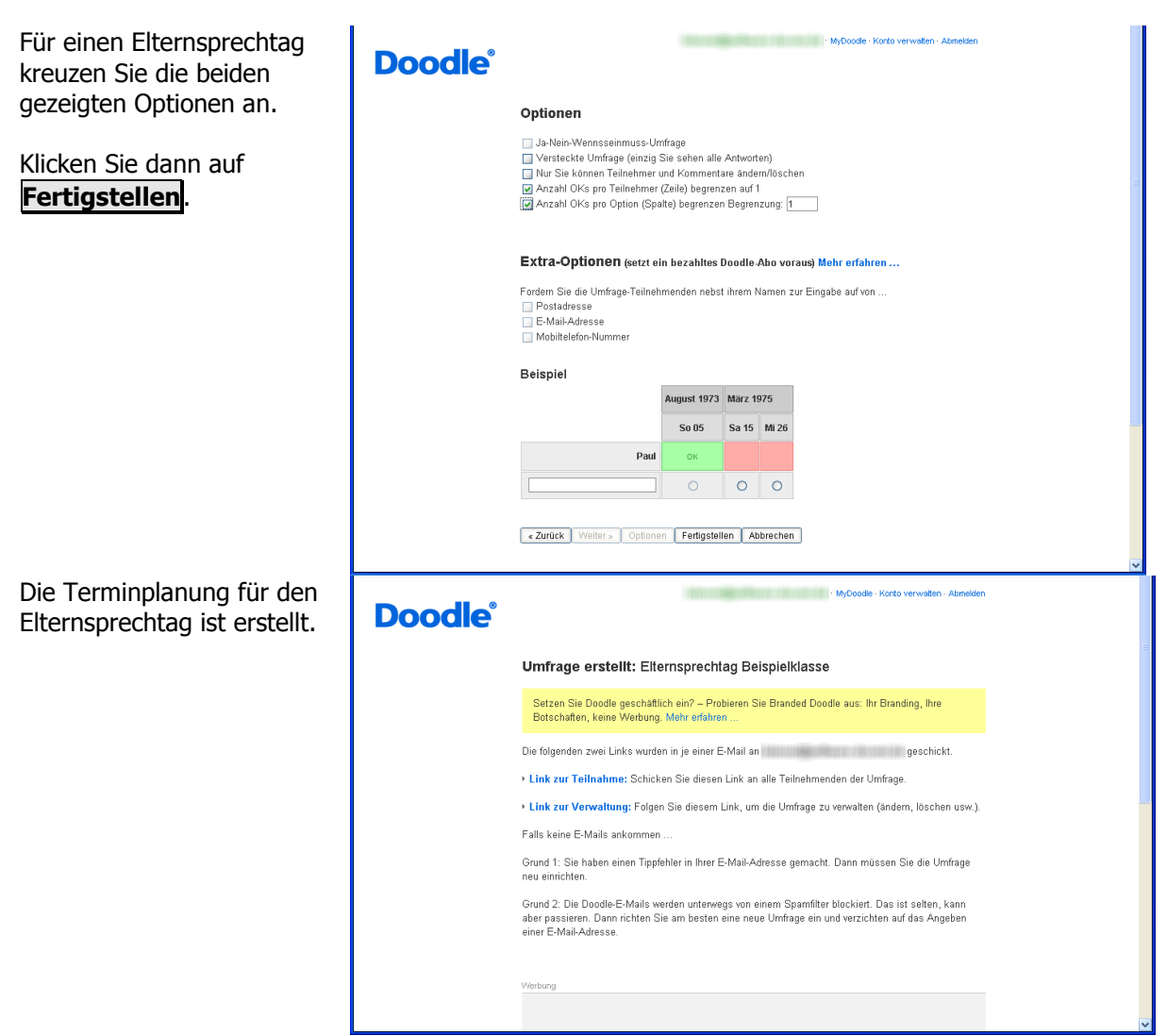

Damit ist die "Umfrage" erstellt, mit der sich die Eltern zum Elternsprechtag eintragen können.

## **Diesen Link verteilen**

| Sie erhalten nun<br>automatisch zwei E-Mails<br>an die genannte Adresse: | From Doodle - NICHT ANTWORTEN <maile@doodle.com> To To Subject: Doodle: Link fAVr "Elternsprechtag Beispielklasse" Sie haben bei Doodle eine Umfage mit dem Titel "Elternsprechtag Beispielklasse" eingerichtet. Die Adresse zu Ihrer Umfrage lautet: <a href="http://www.doodle.com/offsmth5:26bbmind9">http://www.doodle.com/offsmth5:26bbmind9</a> Bits eandens is diese Adresse an alle potentiellen Teilnehmerinnen. Diese kÄfnnen dann bei Ihrer Umfrage mitmachen. Vergessen Sie nicht, Ihre eigenen Informationen ebenfalls einzugeben. (Falls Sie diese Umfrage nicht eingerichtet haben, hat vermutlich jermand fÄvlschlicherweise Ihre E-Mail-Adresse benutzt. Bitte ignorieren Sie diese E-Mail einfach.) Premium Doodle besorgen: mehr FunktionaltÄvt, keine Werbung <a href="http://doodle.com//dePremiumDoodle">http://doodle.com//dePremiumDoodle</a></maile@doodle.com>                                                                                                    |
|--------------------------------------------------------------------------|----------------------------------------------------------------------------------------------------|
| _                                                                        | From: Doodle - NICHT ANTWORTEN <mailer@doodle.com><br/>To<br/>Subject: Doodle: Admin-Link KA/ar "Elternsprechtag Beispielklasse"<br/>Diese E-Mail NICHT WEITERLEITEN.<br/>Unter der folgenden Adresse kÄgnenen Sie die von Ihnen unter dem Tatel "Elternsprechtag Beispielklasse" eingerichtete Umfrage verĤndern oder lħschen:<br/>http://www.doodle.com0firm/b5/5b/bmin49gy08/kda/admin<br/>Diese Adresse soltins Sie KÄr/s bich behatten. Andermfalls kÄgnnen Dritte Ihre Umfrage modifizieren oder lħschen. Falls Sie die Administrationsfunktionen nicht nutzen<br/>wollen, kÄgnnen Sie diese E-Mail einfach ignorieren oder lħschen. Alte Umfrage modifizieren oder lŧschen. Falls Sie die Administrationsfunktionen nicht nutzen<br/>wollen, kÄgnnen Sie diese E-Mail einfach ignorieren oder lħschen. Alte Umfragen werden bei Doodle Äx/brigens von Zeit zu Zeit automatisch gelħscht.<br/>Falls Sie diese Umfrage nicht eingerichtet haben, hat vermutlich jemand fÄvlschlicherweise Ihre E-Mail-Adresse benutzt. Bitte ignorieren Sie diese E-Mail einfach.<br/>Premium Doodle besorgen: mehr FunktionalitÄvt, keine Werbung<br/><u>http://doodle.com/ir/dePtemiumDoodle</u></mailer@doodle.com> |

Damit die Eltern wissen, wo die Termine zu finden sind, verteilen Sie die blau unterlegte URL-Adresse per E-Mail.

## Eltern tragen sich ein

So präsentiert sich die Terminauswahl für die Eltern.

(Der grün umkringelte Link erspart die Werbung auf der Seite und schafft viel mehr Platz für die Termine. Leider lässt der sich nicht automatisch aufrufen)

Eltern bestätigen Ihren Eintrag mit **Speichern**.

Wenn jemand sich eingetragen hat, ist er für den nächsten so zu sehen.

Der Termin ist damit nicht mehr frei und kann auch nicht angeklickt werden.

Jeder Eintrag (Neuanlage, Löschung, Änderung) wird Ihnen automatisch per E-Mail mitgeteilt, Sie können natürlich auch jederzeit mit dem Link direkt nachsehen.

|                                                      |                                                                                                    |                                                                     |                                             | -                                         |                                       |                                                 |                                |                                                  | MyDoo                              | dle: Ihn                            | e Umfra                                   | jen auf                                      | einen Blick             |  |
|------------------------------------------------------|----------------------------------------------------------------------------------------------------|---------------------------------------------------------------------|---------------------------------------------|-------------------------------------------|---------------------------------------|-------------------------------------------------|--------------------------------|--------------------------------------------------|------------------------------------|-------------------------------------|-------------------------------------------|----------------------------------------------|-------------------------|--|
| Doodle                                               |                                                                                                    |                                                                     |                                             | E                                         | E-Mail-Ac                             | resse                                           |                                | ****                                             | ****                               | Passwo                              | ort verges                                | sen? - Ko                                    | Anmelden                |  |
|                                                      |                                                                                                    |                                                                     |                                             |                                           |                                       |                                                 |                                |                                                  |                                    |                                     |                                           |                                              |                         |  |
|                                                      | Umfr                                                                                                    | age:                                                                | Eltern                                      | sprec                                     | htag E                                | Beispi                                          | elklas                         | se                                               |                                    |                                     |                                           |                                              |                         |  |
|                                                      | Zusar                                                                                                    | Zusammenfassung: 0 Teilnehmende, 0 Kommentare, 0 Dateien mehr       |                                             |                                           |                                       |                                                 |                                |                                                  |                                    |                                     |                                           |                                              |                         |  |
|                                                      | Lorenz                                                                                                    | Hölsche                                                             | r hat die                                   | se Umf                                    | rage ers                              | telit.                                          |                                |                                                  |                                    |                                     |                                           |                                              |                         |  |
|                                                      | "Sie kör                                                                                                    | nnen sic                                                            | h nur für                                   | r einen                                   | Termin a                              | nmelde                                          | n (bitte l                     | beachte                                          | n Sie, d                           | ass wei                             | iter rech                                 | s noch                                       | weitere                 |  |
|                                                      | Fage Zu                                                                                                    | Ir Auswa                                                            | ani stene                                   | en, die a                                 | antangs                               | hicht sie                                       | ntbar si                       | na).<br>Sie llee                                 |                                    | in augh                             | mit oin                                   | see Link                                     | unterheilh              |  |
| 0                                                    | der Tab                                                                                                    | elle wier                                                           | der lösch                                   | nen ode                                   | r ändern                              | ."                                              | Konner                         | i ole illi                                       |                                    | in addi                             | i iiii eiii                               |                                              | uncernalo               |  |
| 0                                                    | August                                                                                                    | 2010                                                                |                                             |                                           |                                       |                                                 |                                |                                                  |                                    |                                     |                                           |                                              |                         |  |
|                                                      |                                                                                                    |                                                                     |                                             | Do<br>12                                  |                                       |                                                 |                                |                                                  |                                    | Fr<br>13                            |                                           |                                              |                         |  |
|                                                      | 12:00                                                                                                    | 12:20                                                               | 12:40                                       | 13:00                                     | 13:20                                 | 13:40                                           | 14:00                          | 12:00                                            | 12:20                              | 12:40                               | 13:00                                     | 13:20                                        |                         |  |
| Ihr Name                                             | 0                                                                                                    | 0                                                                   | 0                                           | 0                                         | 0                                     | 0                                               | 0                              | 0                                                | 0                                  | 0                                   | 0                                         | 0                                            |                         |  |
| Alta                                                 | 10 (40111)                                                                                                    | 10 (1011 T)                                                         | io (van r)i                                 | 0 (40111)                                 | 10 (10111)                            | 0(0011)                                         | 0 (0011)                       | 0 (0011)                                         | 5(((011)                           | o (von r                            | Spe                                       | eichern                                      | 1                       |  |
|                                                      |                                                                                                    |                                                                     |                                             |                                           |                                       |                                                 |                                |                                                  |                                    |                                     |                                           |                                              | )                       |  |
|                                                      | Funkt                                                                                                    | ionen                                                               |                                             |                                           |                                       |                                                 |                                |                                                  |                                    |                                     |                                           |                                              |                         |  |
|                                                      | Einer                                                                                                    | Einen Eintrag ändern                                                |                                             |                                           |                                       | ntar hin:                                       | zufügen                        | Dateiexport Ur                                   |                                    |                                     | mfrage a                                  | bonnier                                      | en                      |  |
|                                                      | Ciller                                                                                                    | i Eintrag                                                           | g loscrier                                  | n                                         | Kalende                               | rexport                                         |                                | U                                                | пискеп                             | 0                                   | mirage e                                  | indinde                                      | n                       |  |
|                                                      |                                                                                                    |                                                                     |                                             |                                           |                                       |                                                 |                                |                                                  |                                    |                                     |                                           |                                              |                         |  |
|                                                      | Ko                                                                                                    | Kommentare (0) Dateien (0)                                          |                                             |                                           |                                       |                                                 |                                |                                                  |                                    |                                     |                                           |                                              |                         |  |
|                                                      | Komme                                                                                                    | ntar hin                                                            | zufügen                                     | <b>&gt;&gt;</b>                           |                                       |                                                 |                                |                                                  |                                    |                                     |                                           |                                              |                         |  |
|                                                      |                                                                                                    |                                                                     |                                             |                                           |                                       |                                                 |                                |                                                  |                                    |                                     |                                           |                                              |                         |  |
| Doodle                                               |                                                                                                    |                                                                     |                                             | E                                         | -Mail-Ac                              | resse                                           |                                | ****                                             | ****                               | are: m                              | e Omiraj                                  | ] 🔽                                          | ameri bilck<br>Anmelden |  |
|                                                      |                                                                                                    |                                                                     |                                             |                                           |                                       |                                                 |                                |                                                  |                                    | Passwo                              | ort verges                                | sen? - Ko                                    | into ersteller          |  |
|                                                      | Umfr                                                                                                    | age:                                                                | Eltern                                      | sprec                                     | htag E                                | eispi                                           | elklas                         | se                                               |                                    |                                     |                                           |                                              |                         |  |
|                                                      | Lorenz                                                                                                    | Hölsche                                                             | r hat die                                   | se Umf                                    | rage ers                              | tellt.                                          |                                |                                                  |                                    |                                     |                                           |                                              |                         |  |
|                                                      | "Sie köi                                                                                                    | nnen sic                                                            | :h nur für                                  | r einen '                                 | Termin a                              | nmelde                                          | n (bitte l                     | beachte                                          | n Sie, d                           | ass wei                             | iter rech                                 | s noch                                       | weitere                 |  |
|                                                      | Tage zu                                                                                                    | Jr Auswi                                                            | ani stene<br>ac Falec                       | en, die a                                 | antangs<br>enaichar                   | nicht sie<br>t baban                            | könner                         | na).<br>Sie Ibr                                  | an Tarm                            | in such                             | mit ein                                   | am Link                                      | unterholh               |  |
|                                                      | der Tab                                                                                                    | elle wier                                                           | der lösch                                   | nen ode                                   | r ändern                              | "<br>"                                          | , conner                       | , ore riffi                                      | rolli                              | an auch                             |                                           | an Luik                                      | GriterrialD             |  |
|                                                      |                                                                                                    |                                                                     | aae                                         |                                           |                                       |                                                 |                                |                                                  |                                    |                                     |                                           |                                              |                         |  |
|                                                      | « Zurück                                                                                                    | zur Umfr                                                            | -                                           |                                           |                                       |                                                 |                                |                                                  |                                    |                                     |                                           |                                              |                         |  |
|                                                      | « Zurück<br>August                                                                                                    | zur Umfr<br>: 2010                                                  |                                             |                                           |                                       |                                                 |                                |                                                  |                                    |                                     |                                           |                                              |                         |  |
|                                                      | « Zurück<br>August                                                                                                    | zur Umfr<br>2010                                                    |                                             | Do<br>12                                  |                                       |                                                 |                                |                                                  |                                    | Fr<br>13                            |                                           |                                              |                         |  |
|                                                      | <ul> <li>Zurück</li> <li>August</li> <li>12:00</li> </ul>                                                                 | zur Umfr<br>2010                                                    | 12:40                                       | Do<br>12<br>13:00                         | 13:20                                 | 13:40                                           | 14:00                          | 12:00                                            | 12:20                              | Fr<br>13<br>12:40                   | 13:00                                     | 13:20                                        |                         |  |
| Bernd Beispiel                                       | <ul> <li>Zurück</li> <li>August</li> <li>12:00</li> </ul>                                                                 | zur Umfr<br>2010<br>12:20                                           | 12:40<br>ОК                                 | Do<br>12<br>13:00                         | 13:20                                 | 13:40                                           | 14:00                          | 12:00                                            | 12:20                              | Fr<br>13<br>12:40                   | 13:00                                     | 13:20                                        |                         |  |
| Bernd Beispiel                                       | « Zurück<br>August<br>12:00                                                                                               | zur Umfr<br>2010<br>12:20                                           | 12:40<br>ОК                                 | Do<br>12<br>13:00                         | 13:20                                 | 13:40                                           | 14:00                          | 12:00                                            | 12:20                              | Fr<br>13<br>1240                    | 13:00                                     | 13:20                                        |                         |  |
| Bernd Beispiel<br>Ihr Name<br>Accel                  | « Zurück<br>August<br>12:00                                                                                               | 2010<br>12:20<br>0<br>(von 1)                                       | 12:40<br>ОК<br>О<br>1 (von 1)               | Do<br>12<br>13:00<br>O<br>10 (von 1       | 13:20<br>O<br>)0 (von 1)              | 13:40<br>O<br>10 (von 1)                        | 14:00<br>O                     | 12:00<br>O                                       | 12:20<br>O<br>0 (von 1)            | Fr<br>13<br>12:40                   | 13:00<br>0                                | 13:20<br>0<br>0 (von 1<br>aichern            |                         |  |
| Bernd Beispiel<br>Ihr Name<br>Arzał                  | « Zurück<br>August<br>12:00                                                                                               | 2010<br>12:20<br>0 (von 1)                                          | 12:40<br>ОК<br>О<br>1 (von 1)               | Do<br>12<br>13:00                         | 13:20                                 | 13:40<br>O                                      | 14:00<br>O                     | 12:00                                            | 12:20<br>O<br>0 (von 1)            | Fr<br>13<br>12:40                   | 13:00                                     | 13:20<br>0<br>)0 (von 1<br>aichern           |                         |  |
| Bernd Beispiel                                       | « Zurück<br>August<br>12:00                                                                                               | zur Umfr<br>2010<br>12:20<br>0 (von 1)                              | 12:40<br>ОК<br>О (von 1)                    | Do<br>12<br>13:00                         | 13:20<br>0<br>)0 (von 1)              | 13:40<br>O                                      | 14:00<br>O                     | 12:00<br>O                                       | 12:20<br>O<br>0 (von 1)            | Fr<br>13<br>12:40                   | 13:00<br>0<br>1)0 (von 1<br>Sp            | 13:20<br>0<br>)0 (von 1<br>aichern           |                         |  |
| Bernd Beispiel<br>hr Name                            | Zurück     August     12:00     O     I0 (von 1)     Home -                                                               | zur Umfr<br>2010<br>12:20<br>0 (von 1)<br>Blog - Ül                 | 12:40<br>OK<br>1 (von 1)                    | Do<br>12<br>13:00                         | 13:20<br>0<br>)0 (von 1)              | 13:40<br>0<br>0 (von 1)                         | 14:00<br>0 (von 1)             | 12:00<br>0<br>)0 (von 1)                         | 12:20<br>0 (von 1)                 | Fr<br>13<br>12:40                   | 13:00<br>0<br>1)0 (von 1<br>Sp<br>odle AG | 13:20<br>0<br>)0 (von 1<br>aichern           |                         |  |
| Bernd Beispiel<br>hr Name<br>Anzał<br>Sprache ändem: | <ul> <li>Zurück</li> <li>August</li> <li>12:00</li> <li>0</li> <li>i0 (von 1)</li> <li>Home -</li> <li>English</li> </ul> | zur Umfr<br>2010<br>12:20<br>0<br>0 (von 1)<br>Blog - Ül<br>Enalist | 12:40<br>OK<br>O<br>1 (von 1)<br>Der - Werl | Do<br>12<br>13:00<br>0 (von 1<br>0 (von 1 | 13:20<br>0<br>)0 (von 1)<br>esse - A( | 13:40<br>0<br>(von 1)<br>08 - Date<br>s Italian | 14:00<br>0 (von 1)<br>enschutz | 12:00<br>0<br>(von 1)<br>- Hilfe - 1<br>antsch 4 | 12:20<br>O<br>0 (von 1)<br>(von 1) | Fr<br>13<br>12:40<br>О<br>00 (von 1 | 13:00<br>)0 (von 1<br>Sp<br>odle AG       | 13:20<br>0<br>)0 (von 1<br>bichern<br>Češtin | )<br>)                  |  |

Soeben hat "Bernd Beispiel" ihre/seine Informationen in Ihrer Umfrage "Elternsprechtag Beispielklasse" eingetragen. Der Link zur Umfrage ist der folgende: ttp://www.doodle.com/@fivmh5z6bbmin49

Premium Doodle besorgen: mehr FunktionalitĤt, keine Werbung http://doodle.com/r/dePremiumDoodle

Das war doch nicht schwierig, oder?

Lorenz Hölscher